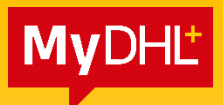

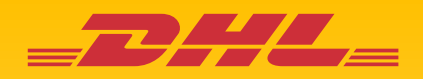

# **MyDHL+** GUIDE TO SHIPMENT CREATION

DHL Express – Excellence. Simply delivered.

## Contents

| LOGIN | I TO MYDHL+                       | 1  |
|-------|-----------------------------------|----|
| 1.0   | CREATING A SHIPMENT               | 1  |
| 1.1   | ADDRESS DETAILS                   | 2  |
| 1.2   | SHIPMENT DETAILS                  | 3  |
| 1.    | .2.1 SHIPMENT DETAILS - DOCUMENTS | 4  |
| 1.    | .2.2 SHIPMENT DETAILS – PACKAGES  | 5  |
| 1.3   | CUSTOMS INVOICE DETAILS           | 10 |
| 1.4   | PACKAGING TYPE                    | 12 |
| 1.5   | PAYMENT OPTIONS                   | 13 |
| 1.6   | DELIVERY OPTIONS                  | 15 |
| 1.7   | OPTIONAL SERVICES                 | 16 |
| 1.8   | DIGITAL CUSTOMS INVOICE           | 17 |
| 1.9   | SCHEDULING A PICKUP               | 18 |
| 1.10  | 0 RETURN LABEL                    | 21 |
| 1.11  | 1 SHIPMENT COST SUMMARY           | 21 |
| 2.0   | WAYBILL PRINTING                  | 22 |
| 2.1   | REPRINT / DOWNLOAD                | 23 |
| 2.2   | SEND PAPERWORK (IMPORT SHIPMENTS) | 24 |

## LOGIN TO MYDHL+

- Enter the website at https://mydhl.express.dhl/my/en/home.html
- Click Login on the top right.
- Enter your registered email address and password.
- Click Login to enter.

#### **HELPFUL TIP**

If your login is locked or you've forgotten your password, click on **"Forgot/Reset Password"** and check your email for the link.

Due to security policy, your login password will expire every 3 months and you're required to update the password.

| <b>DHL</b> DHL Express                                                                                                    |                                | Help and Support Find a location   Q English 🖳 🗸 |
|----------------------------------------------------------------------------------------------------|--------------------------------|--------------------------------------------------|
| Home Ship Track                                                                                                    |                                | Register Login                                   |
| CARL MARKEN MARK N                                                                                                    |                                |                                                  |
|                                                                                                    | and the second second          | MyDHC Login                                      |
|                                                                                                    |                                | Email Address 2 🗸                                |
| THE REAL PROPERTY OF                                                                                                    |                                |                                                  |
| Welcome to                                                                                                    | Get Started Now                | Password                                         |
| DHL Express                                                                                                    |                                | Forgot/Reset Password                            |
| and territories                                                                                                    | Create a New Shipment Get a Ra | tate and Tim Remember me 0 4                     |
| And and a second second s |                                | Login                                            |
|                                                                                                    |                                | Not Registered? Register Now                     |
|                                                                                                    |                                |                                                  |
|                                                                                                    |                                |                                                  |
|                                                                                                    |                                |                                                  |
|                                                                                                    |                                | ck Your Shipments                                |
| Get Quote Delivery Serv                                                                                                    | rices Find a location          |                                                  |

### **1.0 CREATING A SHIPMENT**

Click on 'Ship' then click on 'Create a Shipment' to begin.

| _DH                               | DHL Express                                                                                                    |                                                                                                  | Help and Sup                                           | port Find a location   Q   English 🛄                                                                                           |
|-----------------------------------|----------------------------------------------------------------------------------------------------|--------------------------------------------------------------------------------------------------|--------------------------------------------------------|----------------------------------------------------------------------------------------------------|
| Home                              | Ship Track Manage Ship                                                                                                    | nents 🧿                                                                                          | v                                                      | iew/Pay Bill My Shipment Settings 👤 My Profile                                                                                 |
| Welcor<br>Creat                   | GET STARTED NOW Create a Shipment Create Shipment from Past Create Shipment from Favorite Get a Rate and Time Quote Schedule a Pickup Upload a Shipment File Order Supplies Country/Territory | EXPLORE<br>Delivery Services<br>Optional Services<br>Customs Services<br>Surcharges<br>Solutions | MYDHL+ LEARN<br>About MyDHL+<br>What's New with MyDHL+ | Shipments<br>D days of activity<br>w All Shipments<br>:k<br>by a comma or return<br>by a comma or return<br>Monitor Shipments' |
| Shipments<br>Shipments<br>My Ship | ents Requiring Action<br>not yet submitted to DHL<br>pments                                                                                                    |                                                                                                  |                                                        | Important Info and<br>Service Alerts     Uodate to Customs Clearance in<br>Malavcia  My Pickups                                |

#### **1.1 ADDRESS DETAILS**

- 1. Fill in the mandatory columns marked with asterisk (\*) symbol.
  - The 'From' section with your details
  - The **'To'** section with the receiver's details.
- 2. Once complete click 'Next'

| DHL Express                                              |                                                    | Help and Support Find a location   Q English 🛄                                                                                                    |
|----------------------------------------------------------|----------------------------------------------------|----------------------------------------------------------------------------------------------------|
| ome Ship Track Manage Shipments 3                        |                                                    | View/Pay Bill My Shipment Settings 👤 My Profile                                                                                                    |
| reate Shipment — Pay — Print                             | Click 'Switch' to create<br>import or return shipn | an Save for Later                                                                                                    |
| From                                                     |                                                    | То                                                                                                    |
| Name CFIT MY                                             | 3 ✓ 🖘 Switch                                       | Name<br>First Name and Last Name                                                                                                    |
| Business Contact                                         |                                                    | Business Contact                                                                                                    |
| DHL EXPRESS MALAYSIA SDN BHD                             | ~                                                  | *                                                                                                    |
| Country/Territory                                        | ~                                                  | Country/Territory                                                                                                    |
| maraysia                                                 |                                                    | Singapore                                                                                                    |
| Address<br>LEVEL 27, MENARA TM                           | ~                                                  | Address *                                                                                                    |
| Address 2<br>OFF JALAN PANTAI BAHARU                     | ~                                                  | Address 2                                                                                                    |
| Address 3                                                |                                                    | Address 3                                                                                                    |
| Postal Code City State<br>50672 KUALA LUMPUR K. LUMPUR   | <b>~</b>                                           | Postal Code City State                                                                                                    |
| Residential Address                                      |                                                    | Residential Address                                                                                                    |
| essmy@dhl.com                                            | <b>~</b>                                           | Email Address DHL will send shipment notifications to this email address                                                                                                    |
| Phone Type Code Phone<br>Office Code 22-241 8611 Ketters | ion                                                | Phone Type Code Phone Extension Office   Code   Cod |
|                                                          |                                                    |                                                                                                    |
| Enter IOSS in Customs Declaration section                |                                                    | Enter IOSS in Customs Declaration section                                                                                                    |
| Clear Address                                            |                                                    | Notes about this contact<br>Save as New Contact                                                                                                    |
| Cical Mulicos                                            |                                                    | Clear Address                                                                                                    |
|                                                          |                                                    | Next                                                                                                    |
|                                                          |                                                    |                                                                                                    |

#### **HELPFUL TIP**

The **'Business Contact'** tick box under the **'Name'** field requires the shipper to indicate if the shipper and/or receiver is a business entity.

You may save the receiver address by clicking on **'Save as New Contact'** and select from the **'Address Book'** for next shipment.

If you have a DHL **import account**, you can create imports from around the world by simply clicking **"Switch"**.

## **1.2 SHIPMENT DETAILS**

Select either 'Documents' or 'Packages' according to your shipment type.

| <b>_2</b> /                       | DHL Express                                                                                                    | Help and Support Find a location   Q   English 🛄                                                                                                    |
|-----------------------------------|----------------------------------------------------------------------------------------------------|----------------------------------------------------------------------------------------------------|
| Home                              | Ship Track Manage Shipments                                                                                                    | View/Pay Bill My Shipment Settings 👤 My Profile                                                                                                    |
| Create S                          | hipment — Pay — Print                                                                                                    | Cancel 🕞 Assign this Shipment 🗎 Save for Later                                                                                                    |
| ٥                                 | From<br>ESS MY<br>DHL EXPRESS (M) SDN BHD<br>ADDRESS LINE ONE<br>ADDRESS LINE TWO<br>KUALA LUMPUR K. LUMPUR 50672<br>Malaysia                                         | To<br>PERSON NAME<br>COMPANY NAME<br>ADDRESS LINE 1<br>ADDRESS LINE 2<br>SYDNEY OLYMPIC PARK N S W 2127<br>Australia                                                                  |
| Ship<br>What<br>Docume<br>monetar | ment Details<br>are you shipping?<br>Documents<br>Infs include legal, financial or business paperwork. Items with<br>ry value are NOT considered a document shipment. | Packages         Packages are goods, merchandise or commodities for personal or commercial purposes.         Not sure if it's a Document or Package?         > We can help you decide |

#### **HELPFUL TIP**

Determine if your items should be declared as a document or a package by clicking on the helpful links on the side of the selections.

| Documents<br>ents include legal, financial or business paperwork. Hems with<br>rry value are NOT considered a document shipment. Packages are goods, me<br>commercial purposes.            | rchandise or commodities for person                                                                    | al or                                                 | ot sure if it's a Document or Package<br>We can help you decide                                                                         | ?     |
|----------------------------------------------------------------------------------------------------|----------------------------------------------------------------------------------------------------|-------------------------------------------------------|----------------------------------------------------------------------------------------------------|-------|
| Document or Package?                                                                                                    |                                                                                                    | _                                                     | Universitäisensitä Einstankondon I. O. I                                                                                                | Earth |
| If you're unsure, we'll help you decide. Review Shipment Type and F<br>Select items applicable to your shipment<br>Uangerous goods, hazardous materials, combustable r<br>Deeds<br>Diaries | Remarks (if any) for each ite<br>Some items may be eith<br>to properly select the Sh<br>Shipment Type. | m, as well as th<br>ler Document o<br>lipment Type fo | ne Overall Shipment Type for your shipment<br>r Package. You will need to refer to the rem<br>r that item which may change your Overall | arks  |
| Diplomatic mail Diplomatic Material Diskettes Documents general business                                                                                                    | ltem                                                                                                   | Shipment<br>Type                                      | Remarks                                                                                                    | *     |
| Drugs - no-prescription<br>Drugs - prescription<br>Educational material - printed<br>Electro-shockers (tasers)<br>Electronic equipment                                                     | Documents -<br>general business                                                                        | Document                                              | Shipments containing goods in DOX<br>Category must be shipped as WPX if<br>total weight >25KG                                           |       |
| Origin Malaysia<br>Destination Australia                                                                                                    |                                                                                                    |                                                       | Overall Shipment Type                                                                                                    |       |
| Determine Overall Shipment Type                                                                                                    |                                                                                                    |                                                       |                                                                                                    |       |

## **1.2.1 SHIPMENT DETAILS - DOCUMENTS**

Select the document type from the dropdown list available.

|                                                                                                    | Express                                                                                                    | Help and Support Find a location   Q   English                                                                                                    | C        |
|----------------------------------------------------------------------------------------------------|----------------------------------------------------------------------------------------------------|----------------------------------------------------------------------------------------------------|----------|
| łome Ship Tra                                                                                                    | ack Manage Shipment                                                                                                    | s 💿 View/Pay Bill My Shipment Settings 🛓 N                                                                                                    | y Profil |
| reate Shipment                                                                                                    | Pay — Print                                                                                                    | Cancel 🕞 Assign this Shipment 🕒 Save for L                                                                                                    | ater     |
| From                                                                                                    |                                                                                                    | То                                                                                                    |          |
| Shipper Name<br>Shipper Compa<br>Shipper Addres<br>Shipper Addres<br>KUALA LUMPU<br>Malaysia                                                                                                    | iny Name<br>is Line One<br>s Line Two<br>IR K. LUMPUR 50672                                                                            | Receiver Name     Receiver Company Name     Receiver Address Line One     Receiver Address Line One     BANDAR SERI BEGAWAN BE3319     Brunei                                                                                                    | Edit     |
| Shipment Details<br>What are you shipping?                                                                                                    |                                                                                                    |                                                                                                    |          |
|                                                                                                    |                                                                                                    |                                                                                                    |          |
| Documents Documents include legal, fina monetary value are NOT cons Describe the document                                                                                                    | ncial or business paperwork. Items wil<br>idered a document shipment.<br>nts in your shipment                                          | Packages     Packages are goods, merchandise or commodilies for personal or     commercial purposes.     Is it a document?     Some items you might think are documents are     not – check before completing your shipment.     Help me determine if my item is a document                                                                                                    |          |
| Documents Documents include legal, fina monetary value are NOT cons Describe the document Select a description [Such as legal, financial] [Such as legal, financial] [Such as legal] [Such as legal, financial] [Such as legal, financia | ncial or business paperwork. Items wit<br>idered a document shipment.<br><b>Its in your shipment</b><br>al or business paperwork, etc. | Packages     Packages are goods, merchandise or commodifies for personal or     commercial purposes.     Is it a document?     Some items you might think are documents are     not – check before completing your shipment.     Help me determine if my item is a document                                                                                                    |          |
| Documents Documents include legal, fina monetary value are NOT cons  Describe the documen Select a description ( Such as legal, financia Contract Contract Condit pata                                                                                                    | ncial or business paperwork. Items wi<br>idered a document shipment.<br>Its in your shipment<br>al or business paperwork, etc.         | Packages     Packages are goods, merchandise or commodilies for personal or     commercial purposes.     Is it a document?     Some items you might think are documents are     not – check before completing your shipment.     Help me determine if my item is a document     Prohibited Items     Some items that are prohibited when shipping to     Brunei. View Prohibited Items                                    | ۱        |
| Documents Documents Include legal, fina monetary value are NOT contract Contract Credit note Deeds                                                                                                    | ncial or business paperwork. Items wi<br>idered a document shipment.<br>Its in your shipment<br>al or business paperwork, etc.         | Packages     Packages are goods, merchandise or commodifies for personal or     commercial purposes.     Is it a document?     Some items you might think are documents are     not – check before completing your shipment.     Help me determine if my item is a document     Prohibited Items     Some items that are prohibited when shipping to     Brunei. View Prohibited Items                                    | >        |
| Documents     Documents     Documents include legal, fina     monelary value are NOT cons      Describe the document     Select a description     Such as legal, financk      Contract      Credit note      Deeds      Diplomatic mail                                                                                                    | ncial or business paperwork. Items wi<br>idered a document shipment.<br>hts in your shipment<br>al or business paperwork, etc.         | Packages     Packages     Packages     Packages are goods, merchandise or commodities for personal or     commercial purposes.     Is it a document?     Some items you might think are documents are     not – check before completing your shipment.     Help me determine if my item is a document     Prohibited Items     Some items that are prohibited when shipping to     Brunei. View Prohibited Items          | >        |
| Documents     Documents     Documents     include legal, fina     monetary value are NOT come     Select a description     Select a description     Such as legal, financia     Contract     Credit note     Deeds     Diplomatic mail     Diplomatic Material                                                                                                    | ncial or business paperwork. Items wi<br>idered a document shipment.<br>Its in your shipment<br>al or business paperwork, etc.         | Packages     Packages are goods, merchandise or commodilies for personal or     commercial purposes.     Is it a document?     Some items you might think are documents are     not – check before completing your shipment.     Help me determine if my item is a document     Prohibited items     Some items that are prohibited when shipping to     Brunei. View Prohibited items                                    | )        |
| Documents     Describe the documents     Select a description     Euch as legal, fina     Contract     Credit note     Deeds     Diplomatic mail     Diplomatic Material     Documents - generat                                                                                                    | ncial or business paperwork. Items wi<br>idered a document shipment.<br>Its in your shipment<br>al or business paperwork, etc.         | Packages     Packages are goods, merchandise or commodilies for personal or     commercial purposes.     Is it a document?     Some items you might think are documents are     not – check before completing your shipment.     Help me determine if my item is a document     Prohibited Items     Some items that are prohibited when shipping to     Brunel. View Prohibited Items     went! Learn about our shipment | )        |
| Documents     Documents     Documents     Contract     Contract     Credit note     Deeds     Diplomatic mail     Diplomatic mail     Documents     Educational material                                                                                                    | ncial or business paperwork. Items wi<br>idered a document shipment.<br>Its in your shipment<br>al or business paperwork, etc.         | Packages     Packages are goods, merchandise or commodifies for personal or     commercial purposes.     Is it a document?     Some items you might think are documents are     not – check before completing your shipment.     Help me determine if my item is a document     The determine if my item is a document     In ot show on shipping     went! Learn about our shipment                                      | )        |

**Optional:** You may include any shipping reference in this section.

Click on Add Reference if you have any references you need to add to be included in the waybill such as PO number, payment invoice no, etc.

Do note that only the first reference will be printed on the physical waybill. You may add up a maximum of 50 references.

You may also opt to protect your document by selecting the 'Extended Liability' insurance service.

- Selection of this is recommended if you are sending valuable documents such as passports, visa applications or regulatory certificates.
- In the event of full or partial loss to a document shipment, a fixed compensation will be paid.
- Charges: MYR 25.00 per shipment

| FIGLECT TOL                       | r Shipment                                                                                                 |
|-----------------------------------|----------------------------------------------------------------------------------------------------|
| You value you<br>protection opt   | ir shipment and so do we – don't forget to protect your shipment! Learn about our shipment ions.           |
| I would like                      | e to add shipment protection to my shipment (Document Extended Liability Service)                          |
| in the rare eve<br>fixed lump sui | ent of physical loss of your documents, DHL will compensate for the cost of recovery with a n of MYR 1800. |

## **1.2.2 SHIPMENT DETAILS – PACKAGES**

For package shipment, please indicate the purpose of your shipment.

- For Repair and Return shipments, please indicate the serial number of the item for K2 declaration.
- Shipments declared under Return for Repair and Temporary Export will be subjected to "Temporary Import Export" service charge.

| ℚ Documents                                                                                                    | 🕆 Packages 🗸                                                                           | Prohibited Items                                                                    |
|----------------------------------------------------------------------------------------------------|----------------------------------------------------------------------------------------|-------------------------------------------------------------------------------------|
| ocuments include legal, financial or business paperwork. Items with<br>nonetary value are NOT considered a document shipment. | Packages are goods, merchandise or commodities for personal or<br>commercial purposes. | Some items that are prohibited when shipping to<br>Singapore. View Prohibited Items |
| That is the purpose of your shipment? ()<br>Select One                                                                        |                                                                                        | Need to add other details or create and save                                        |
| Gift                                                                                                    |                                                                                        | Use our enhanced Customs Invoice                                                    |
| Commercial                                                                                                    |                                                                                        |                                                                                     |
| Demonal Net for Decole                                                                                                    |                                                                                        |                                                                                     |
| Personal, Not for Resale                                                                                                    |                                                                                        | Nex                                                                                 |
| Personal, Not for Resale<br>Sample<br>Return for Repair                                                                       |                                                                                        | Nex                                                                                 |
| Personal, Not for Resale<br>Sample<br>Return for Repair<br>Return after Repair                                                |                                                                                        | Nex                                                                                 |
| Personal, Not for Resale<br>Sample<br>Return for Repair<br>Return after Repair<br>Return to Seller                            |                                                                                        | Nex                                                                                 |
| Personal, Not for Resale<br>Sample<br>Return for Repair<br>Return after Repair<br>Return to Seller<br>Temporary Export        |                                                                                        | Nex                                                                                 |

#### A. Describe Items

Next, you will be prompted to provide information about the items you are shipping. By entering the **itemized list in your shipment**, this will help customs authorities in classifying your shipment accurately and speed up the clearing of your shipment.

Enter your item details as accurately as possible or you may use the 'Create Description' button to help. Click on Add Another Item after entering the first item if you have additional items to be declared.

| + Describe Items                                                         | V Uplo                                               | oad Item Details                   |                            |               |  |
|--------------------------------------------------------------------------|------------------------------------------------------|------------------------------------|----------------------------|---------------|--|
| escribe each unique item in you<br>oid shipment delays! Accuracy matters | r shipment separately<br>to customs authorities. Add | d each unique item O <b>ne A</b> t | a Time. Provide details in | English only. |  |
| I would like to see estimated duties                                     | and taxes 🕧                                          |                                    |                            |               |  |
| You must provide a 6-12 digit item co                                    | de for each unique item in yo                        | our shipment.                      |                            |               |  |
| 1. Unique Item Description                                               |                                                      |                                    |                            |               |  |
| What is the item?                                                        |                                                      | Quick                              | Guide for Describing Items |               |  |
| Create Description 🔎 OR                                                  | Enter your item description (                        | 170 Character Maximum)             | *                          |               |  |
|                                                                          |                                                      |                                    |                            |               |  |
| Commodity Code ()                                                        |                                                      |                                    |                            |               |  |
| Lookup Code Q OR                                                         |                                                      | Check Code 😫                       |                            |               |  |
| Quantity Units (Used the item                                            | is analyzed)                                         | literer) Marielek //               |                            |               |  |
| 1 Pieces                                                                 | value (Per                                           | * MYR                              | kg                         |               |  |
| Where was the item made?                                                 |                                                      | ↑                                  |                            |               |  |
|                                                                          | *                                                    | Click to change curr               | ency                       |               |  |
| Tax Paid                                                                 |                                                      |                                    |                            |               |  |
|                                                                          |                                                      |                                    |                            |               |  |
| Add line item reference                                                  |                                                      |                                    |                            |               |  |

#### **HELPFUL TIP**

- Declare the quantity for each individual items in your shipment and select the units on how it was packed.
- The value per item can be entered up to 5 decimal places (e.g.: 0.00001 MYR)
  - o Total Value cannot be less than 2 decimal places
- To declare in other currencies, click on "MYR" to display the list of currencies available.
- Weight (per item) is up to 5 decimals places (e.g.: 0.00001 kg) excluding any packaging materials
- 'Where was the item made' section refers to the country where the item was originally made, grown, or produced. If unsure, please follow the origin country of export.
- Please input the import HS code if available this field is <u>optional</u>, unless if "I would like to see estimated duties and taxes" checkbox is ticked ✓

You may indicate additional charges involved in handling your shipment such as handling fee, packaging, insurance, etc. if applicable.

Click on Add Charges and a drop-down will be displayed for you to indicate the type of fees involved. It is important to declare all additional fees that make up the total value of your shipment as it determines how quickly your goods can move through the customs process. This section is **optional**.

| clude any additional charges for this shipment.               |       |     |   |                        |
|---------------------------------------------------------------|-------|-----|---|------------------------|
| otal value for all goods/items only (excluding other charges) | 80.00 | MYR |   | Total Invoice Value    |
| Select Type 🔹                                                 |       | MYR | 8 | (for customs purposes) |
| VAT Charge/Fee/Cost                                           |       |     |   | 80.00 MYR              |
| Fuel Surcharge                                                |       |     |   |                        |
| Reverse Charge                                                |       |     |   |                        |
| Other Charge/Fee/Cost                                         |       |     |   |                        |
| Ereight/Shinning Charge/Eee/Cost                              |       |     |   |                        |

**Optional:** Preset commodity types are available and will appear as a drop-down when you enter a brief description of your product. Choose whichever is most similar to your item and a commodity code will be assigned to it.

| DHL Express                                        | G                                | Help and Support Find a location   Q   English  |
|----------------------------------------------------|----------------------------------|-------------------------------------------------|
| Home Ship Track Manage Shipment                    | Commodity Code Search            | View/Pay Bill My Shipment Settings 1 My Profile |
|                                                    | Description                      |                                                 |
| Avoid shipment delays! Accuracy matters to customs | Cotton Socks                     | Cel Assign this Supment Save for Later          |
| I want DHL to estimate duties and taxes based on   | Socks - Cotton                   |                                                 |
| Actions *                                          | Cotton Stockings And Socks       |                                                 |
|                                                    | Cotton socks with Web            |                                                 |
| 1 Unique Item Description                          | Kids Socks Of Cotton             |                                                 |
|                                                    | Socks made of Cotton             |                                                 |
| What is the item?                                  | branded cotton tube socks        |                                                 |
| Create Description DOR Cotton Socks                | cotton socks for cats            |                                                 |
|                                                    | cotton socks for dogs            |                                                 |
| Quantity [Join /Jourita item is performed)         | cotton socks for pets (Declam)   |                                                 |
| 1 Pieces                                           | GG pattern cotton blend socks kg |                                                 |
| Where was the item mate?                           | Commodity Code 8                 |                                                 |
| Malaysia                                           | Q                                |                                                 |
|                                                    |                                  |                                                 |
| Add line item reference                            |                                  |                                                 |
| Add from Product/Item List                         |                                  | Save to My Product/Item List 🖆 Copy             |
|                                                    | Total Units 1 Total Weight: 0.05 | KG Total Value: 80.00 MYR Add Another Item      |
|                                                    |                                  |                                                 |

**Optional:** Please provide pre-calculated duties and taxes on the commercial invoice (if the receiver pays them as part of the price of goods being shipped)

| ✓ I want to include pre-calculated duties and taxes for this shipment () |       |                                                         |  |  |
|--------------------------------------------------------------------------|-------|---------------------------------------------------------|--|--|
| Pre-Calculated Import Duties and Taxes for Shipment                      |       |                                                         |  |  |
| Import Customs Duties                                                    | * MYR | Total Invoice<br>(with import customs duties and taxes) |  |  |
| Import Taxes (VAT/GST)                                                   | MYR   | MYR                                                     |  |  |
|                                                                          |       |                                                         |  |  |

**Optional:** You may include your shipment reference in the field below. Click on the Add Reference sign to add additional reference if applicable. You may add up to 50 references in a single shipment. Please note that only the first reference will be printed on the waybill.

| eference (appears on shipping label/waybill)               | Remove   |
|------------------------------------------------------------|----------|
|                                                            |          |
| lditional References (do not appear on shipment documents) | C Remove |

You may also opt to protect your shipment by selecting the insurance service.

- We recommend this comprehensive protection for your valuable or personal shipments, giving you peace of mind in the unlikely event of physical damage or loss.
- Please enter the value of the shipment you want to insure. For 100% protection, please input the amount to be the same as your total goods declared value.
- Charges: MYR 55.00 for item value below RM5,000 or 1% of the insured value if higher

| Protect Your Shipment                                                                                                    |
|----------------------------------------------------------------------------------------------------|
| You value your shipment and so do we – don't forget to protect your shipment! Learn about our shipment protection options. |
| ✓ I would like to insure my shipment                                                                                       |
| What is the value you want to insure? 00.00 * MYR                                                                          |
| Additional charges may apply                                                                                               |

#### Click <u>HERE</u> for more information on shipment protection options.

#### B. Upload a File - Multiple Line-Item Details

If you have multiple line-items, you may use the upload feature to provide the details. **Sample template** of the upload file is available on the right. Acceptable formats are TXT, CSV and XML only.

To ensure a successful upload – follow the guidelines to create and set up your file properly. You can save time by using one of our sample files. Just download the preferred file, edit it with your item details, save and upload it.

| ℚ Documents                                                                                                    | 🕆 Packages 🗸                                                                           | Prohibited Items                                                                                                    |
|----------------------------------------------------------------------------------------------------|----------------------------------------------------------------------------------------|----------------------------------------------------------------------------------------------------|
| ocuments include legal, financial or business paperwork. Items with<br>nonetary value are NOT considered a document shipment.                                                                                                    | Packages are goods, merchandise or commodifies for personal or<br>commercial purposes. | Some items that are prohibited when shipping to<br>Brunei. View Prohibited Items                                                                                                    |
| Vhat is the purpose of your shipment? ()<br>Commercial                                                                                                    |                                                                                        | Need to add other details or create and save<br>invoice templates?<br>Use our enhanced Customs Invoice                                                                                                    |
| ell Us What You're Shipping<br>select how you would like to provide your item details                                                                                                    |                                                                                        |                                                                                                    |
| Describe Items  Jpload a File with Item Details  This option is ideal if you have multiple items and have th      Item details only      Supported file formats are: CSV, TXT, XML      No PDFs, image files or other file types      Before uploading, ensure your file follows our File Gate      Betect File Format      CSV      T      T | Upload Item Details                                                                    | First time uploading a file?<br>Uploading item details using a file is the fastest<br>way to provide information for many unique<br>goods in your shipment.<br>TXT Sample File<br>CSV Sample File<br>XML Sample File<br>Upload Tips and File Guidelines |
| Ipload File                                                                                                    |                                                                                        |                                                                                                    |
| Browse for<br>File Type A<br>Maximum fi                                                                                                    | File or Drop Here<br>Ilowed: CSV<br>le size: 5 MB                                      |                                                                                                    |

After file has been uploaded, you can view the list of items that was uploaded by clicking on View Items. If you have items that are not in the list, you may click on Add Another Item to add additional items.

• The item list in the uploaded file cannot be amended, you will need to correct the source file and reupload with the correct data.

For more details, please refer to "MyDHL+ Reference Guide – Invoice Line-Items Upload".

## **1.3 CUSTOMS INVOICE DETAILS**

You will have an option either to: -

#### 1. Create Invoice

- If you do not have your own invoice this will be created using DHL invoice template
- Invoice number field is mandatory for export from Malaysia, please enter an invoice number of any format (e.g.: *INV\_DDMMYY*)

#### 2. Use My Own Invoice

• Please indicate your invoice number for this shipment

| Customs Invoice Details<br>You can provide additional information to appear on your<br>invoice. You can also provide any additional customs relat | DHL customs invoice or you can use your own customs<br>ted documents for this shipment. |      |
|----------------------------------------------------------------------------------------------------|-----------------------------------------------------------------------------------------|------|
| Create Invoice 🗸                                                                                                    | Use My Own Invoice                                                                      |      |
| Invoice Details                                                                                                    |                                                                                         |      |
| Invoice Number<br>You can provide a number that is helpful for you and cu<br>My Invoice Number                                                    | stoms to refer to.                                                                      |      |
| Additional Invoice Information (Remarks)                                                                                                    |                                                                                         |      |
|                                                                                                    | ß                                                                                       |      |
| Additional Parties<br>Are there other parties involved in the shipment?<br>Yes  No                                                                |                                                                                         |      |
|                                                                                                    |                                                                                         | Next |

#### IMPORTANT NOTE

For customs clearance in Malaysia, please note:

- Commercial customs invoices must contain an invoice number on the invoice.
- The Royal Malaysian Customs Department no longer allows Pro Forma customs invoices. Any shipment (export or import) that has a Pro Forma invoice attached will experience delays in the clearance and delivery.
- Domestic parcel shipments to/from Sabah, Sarawak, and Free Trade Zone (FTZ) areas require a customs invoice for clearance.

If there are **any additional parties** involved in this shipment, you may declare their information by clicking on 'Add Parties'.

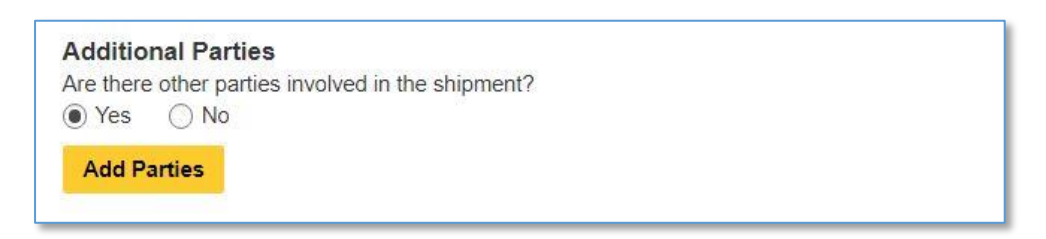

A light box will open for you to fill out information about the additional parties involved. You may import the existing contact details directly from your address book or input their details manually. Multiple parties can be added to a single shipment consecutively.

| Home Ship Track           Relationship     Select One         You can provide additional invoice     Minime   Invoice Number   Niv. can provide a ditional invoice inform   Minime   Minime   Minime   Create invoice   Create invoice   Cuantry/Territory   Select   Select   Witrvoice Number   Niv./200922   Additional invoice inform   Office   Office   Office   Ord Parties <th><b>DHL</b> DHL Expre</th> <th>Add Party</th>                                                                                                    | <b>DHL</b> DHL Expre                                                                                                    | Add Party                                                                                                    |
|----------------------------------------------------------------------------------------------------|----------------------------------------------------------------------------------------------------|----------------------------------------------------------------------------------------------------|
| Name Relationship   You can provide additional in invoice. You can also provide additional invoice. You can also provide additional invoice. You can also provide additional invoice. You can also provide additional invoice. You can also provide additional invoice. You can also provide additional invoice. You can also provide additional invoice. You can also provide additional invoice. You can also provide additional invoice. You can also provide additional invoice. You can also provide additional invoice. You can also provide additional invoice. You can also provide additional invoice inform   Invoice Number Invoice Number   Invoice Number Phene   Invoice Number Phene   Invoice Number Phone   Invoice Number Phone   Invoice Inform Image: Code   Office Image: Phone   Inter IOSS in Customs Declaration section   Inter IOSS in Customs Declaration section | Home Ship Track                                                                                                    | / Shipment Settings 1 My Profile                                                                                                    |
| Invoice Number         You can provide a number         My Invoice Number         INV-230922         Additional Invoice Inform         Additional Invoice Inform         Additional Parties         Additional Parties         Active other parties invoiv.         Yet New Code         Add Parties                                                                                                    | Customs Invoice Deta<br>You can provide additional in<br>Invoice. You can also provide<br>Create Invoice<br>Invoice Details | Name     Relationship       Select One     select One       Importer     Payer       Exporter     Exporter       Broker     Buyer       Country/Territory     seller |
| Additional Parties Are there other parties involve  Yes No Add Parties                                                                                                    | Invoice Number<br>You can provide a number<br>My Invoice Number<br>INV-230922<br>Additional Invoice Inform                  |                                                                                                    |
|                                                                                                    | Additional Parties<br>Are there other parties involve<br>• Yes No<br>Add Parties                                            | EORI Number<br>Enter IOSS in Customs Declaration section<br>Save                                                                                                    |

**Shipments to EU & other applicable destinations:** In the Shipment Tax ID field, you are urged to enter the relevant Tax ID number (if applicable), depending on the destination countries of your dutiable shipments. For example, enter your IOSS number for dutiable shipments entering the European Union if you have paid your Value Added Tax (VAT) in advance.

| i                                                                                                    | <ul> <li>As of July 1 2021, all commercial goods imported to the European Union (EU) will be subject to VAT.</li> <li>If the seller of the goods is IOSS registered, the IOSS number must be associated with the shipment.</li> </ul> |  |  |
|----------------------------------------------------------------------------------------------------|----------------------------------------------------------------------------------------------------|--|--|
| Tax Payment for this Shipment<br>Tax numbers you used to pay taxes for this shipment (for local customs authorities) |                                                                                                    |  |  |
| Provide the applicable tax number                                                                                    |                                                                                                    |  |  |
| Such                                                                                                    | as: IOSS, VOEC or LVG                                                                                                    |  |  |

## **1.4 PACKAGING TYPE**

Click on the 'Packaging' column to see the dropdown list of packaging selections.

- 1. Document:
  - Common packaging type are either 'Express Envelope' or 'DHL Express Polybag'
- 2. Packages:
  - If you're using your own box, select 'Your Own Package' on the top of the list.
- 3. Fill in the Quantity (per box/packaging) and the Weight of each box.
- 4. If you have more than one package that is of different weight/dimension, click on Add Another Package

| Select F           | Packaging                                   |                                                    | Tips for Weighing and Measuring |
|--------------------|---------------------------------------------|----------------------------------------------------|---------------------------------|
| Packagin<br>Select | g Quantil<br>Packaging * 1                  | * Weight Length Width Height<br>* m x Height * m x | m                               |
| $\square$          | Your Own Package<br>Custom Dimensions       | Î                                                  | Save 🛅 Copy                     |
| _                  | DHL Express Polybag (Flyer)<br>0 X 0 X 0 cm | Total Packages: 1 Total Weight                     | a KG Add Another Package 🖶      |
|                    | Box 2 (Shoe Box)<br>34 X 18 X 8 cm          |                                                    | Next                            |
|                    | Box 3<br>34 X 32 X 9 cm                     |                                                    |                                 |
|                    | Box 4<br>34 X 32 X 18 cm                    |                                                    |                                 |
|                    | Box 5 (Jumbo Small)<br>34 X 32 X 35 cm      |                                                    |                                 |
|                    | Box 6<br>42 X 36 X 37 cm                    |                                                    |                                 |
|                    | Box 7<br>48 X 40 X 39 cm                    |                                                    |                                 |
|                    | Box 8 (Jumbo Large)<br>54 X 45 X 41 cm      |                                                    |                                 |
|                    | Tube (Large)<br>97.6 X 17.6 X 15.2 cm       | J                                                  |                                 |

#### HELPFUL TIP

DHL defined packaging has fixed dimensions and maximum weight limit. If you're sending more than the defined limit, please select 'Your Own Package' in order to proceed.

Malaysia maximum dimension (LxWxH) cm = (300x300x183) cm

DHL's Shipment charges are calculated according to the higher of actual or volumetric weight per piece and any piece may be reweighed and re-measured by DHL to confirm this calculation.

## **1.5 PAYMENT OPTIONS**

By default, your registered DHL account will appear for transportation charges and the duties and taxes will be under 'Receiver will pay'. You can have more than one account registered in the profile.

If you wish to absorb the duties and taxes charges, please select your account, or enter the 3<sup>rd</sup> party account number that will bear the duties and taxes. Duties and taxes service and charges are determined by the destination customs authorities. There will be an additional service charge of MYR80.00 per shipment for DTP service.

|--|

| How will you pay?                                                                                                    |      |
|----------------------------------------------------------------------------------------------------|------|
| What shipper account will be used for this shipment? How will duties and taxes be paid? Receiver will pay                                                    |      |
| ✓ Use this account to pay for transportation charges                                                                                                    |      |
| □ Remember these payment options for the Ship FROM address ▼                                                                                                 |      |
| Additional customs details are needed for this shipment<br>In order to complete this shipment you are required to provide the following details for customs. |      |
| Select customs terms of trade View Definitions           DAP - Delivered at Place <ul> <li>✓</li> </ul>                                                      |      |
|                                                                                                    |      |
|                                                                                                    | Next |

#### HELPFUL TIP

Typical errors of the account include: -

| The Usage of this Account Requires Approval                                                                                                    | Account Restricted                                                                                                    |  |
|----------------------------------------------------------------------------------------------------|----------------------------------------------------------------------------------------------------|--|
| Please check with the eSecure admin/account owner for the approval. Please refresh the page after obtaining the approval notification through email from eSecure for it to be updated.                                                                               | The account you're using is either under stopped credit<br>status or is inactive, please check with your DHL account<br>manager to reactivate the account. |  |
| How will you pay?<br>How will you pay for transportation charges?<br>DHL Account Number<br>The use of this account for this shipment requires approval by<br>account administrator. For an urgent shipment, we have sent<br>you an email with approval instructions. | How will you pay?<br>What shipper account will be used for this shipment?<br>DHL Account Number  Account restricted<br>Second restricted<br>Charges        |  |

For transportation charges paid by receiver or 3rd party, please un-tick the checkbox and select **'Alternate DHL Account Number'** to enter the payer DHL account number. The shipper account will be your registered DHL account number.

| What chipper account will be used for this chipment?                                                                                                    | How will duties and taxes to paid?                                               |        |
|----------------------------------------------------------------------------------------------------|----------------------------------------------------------------------------------|--------|
| what shipper account will be used for this shipment?                                                                                                    | Bossiver will now                                                                | $\sim$ |
| Your DHL Account                                                                                                    | • Receiver will pay                                                              |        |
| Use this account to pay for transportation                                                                                                    | Untick this to charge to                                                         |        |
| charges                                                                                                    | alternate DHL account                                                            |        |
| low will you pay for transportation charges?                                                                                                    |                                                                                  |        |
| Alternate DHL Account Number                                                                                                    | ▼ ✓                                                                              |        |
|                                                                                                    |                                                                                  |        |
| Account Number                                                                                                    |                                                                                  |        |
| *                                                                                                    |                                                                                  |        |
|                                                                                                    |                                                                                  |        |
|                                                                                                    |                                                                                  |        |
| Remember these payment options for the Ship ERC                                                                                                    | Maddress Y                                                                       |        |
| Remember these payment options for the Ship FRC                                                                                                    | M address 🔻                                                                      |        |
| Remember these payment options for the Ship FRC                                                                                                    | M address 🔻                                                                      |        |
| Remember these payment options for the Ship FRC Additional customs details are needed for                                                                                                    | M address ▼ this shipment                                                        |        |
| Additional customs details are needed for<br>In order to complete this shipment you are re                                                                                                    | M address ▼ this shipment quired to provide the following details for customs.   |        |
| Additional customs details are needed for<br>In order to complete this shipment you are re                                                                                                    | this shipment<br>quired to provide the following details for customs.            |        |
| Remember these payment options for the Ship FRC  Additional customs details are needed for In order to complete this shipment you are re Select customs terms of trade View Definitions DAP - Delivered at Place                                      | this shipment<br>quired to provide the following details for customs.            |        |
| Remember these payment options for the       Ship FRC         Additional customs details are needed for         In order to complete this shipment you are re         Select customs terms of trade View Definitions         DAP - Delivered at Place | M address ▼ this shipment quired to provide the following details for customs. ▼ |        |
| Remember these payment options for the       Ship FRC         Additional customs details are needed for         In order to complete this shipment you are re         Select customs terms of trade View Definitions         DAP - Delivered at Place | this shipment<br>quired to provide the following details for customs.<br>▼       |        |
| Remember these payment options for the       Ship FRC         Additional customs details are needed for       In order to complete this shipment you are re         Select customs terms of trade View Definitions       DAP - Delivered at Place     | M address ▼ this shipment quired to provide the following details for customs.   |        |
| Remember these payment options for the       Ship FRC         Additional customs details are needed for       In order to complete this shipment you are re         Select customs terms of trade View Definitions       DAP - Delivered at Place     | M address ▼ this shipment quired to provide the following details for customs.   |        |
| Remember these payment options for the Ship FRC      Additional customs details are needed for     In order to complete this shipment you are re     Select customs terms of trade View Definitions     DAP - Delivered at Place                      | M address ▼ this shipment quired to provide the following details for customs.   | Next   |

#### **HELPFUL TIP**

The **Customs Terms of Trade** or more commonly known as **Incoterms** are a set of rules that define the responsibilities of sellers and buyers for the delivery of goods under sales contracts for domestic and international trade.

You can click on **'View Definitions'** or click <u>HERE</u> for more information on the list of selections.

| order to complete this shi      | oment you are rec | quired to provid | e the following deta | ails for customs. |  |
|---------------------------------|-------------------|------------------|----------------------|-------------------|--|
| alact quatema tarma of trade V  | Dofinitions       |                  |                      |                   |  |
| elect customs terms of trade vi | w Definitions     | <b>~</b>         |                      |                   |  |
| DAP - Delivered at Place        |                   | •                |                      |                   |  |
|                                 |                   |                  |                      |                   |  |

This does not determine the duties and taxes billing. For duties and taxes billing option, please refer to the previous page.

## **1.6 DELIVERY OPTIONS**

**Select your shipment date** (in yellow) and the estimated delivery dates will be shown below. Estimated delivery date and time is subjected to customs clearance for parcel shipments.

The product selection varies depending on the destination and limits that you have entered. Normal delivery option is under **'Express Worldwide'.** Time definite service will be incurred a premium when selected.

Price shown is an estimate based on destination, the higher net weight or volumetric weight, the declared value entered, and services opted in the Shipment Details section above.

• Click on 'Details' at the bottom of the price to show breakdown charges.

If you have selected for the transportation charges under an alternate account, there will be no price displayed.

HELPFUL TIP

it means that either: -

not serviceable

limit allowed

If you encounter an error stating

'No delivery options available'

a) The origin postcode/city is

b) The destination location is

c) The shipment weight has

exceeded the maximum

not offering pickup service

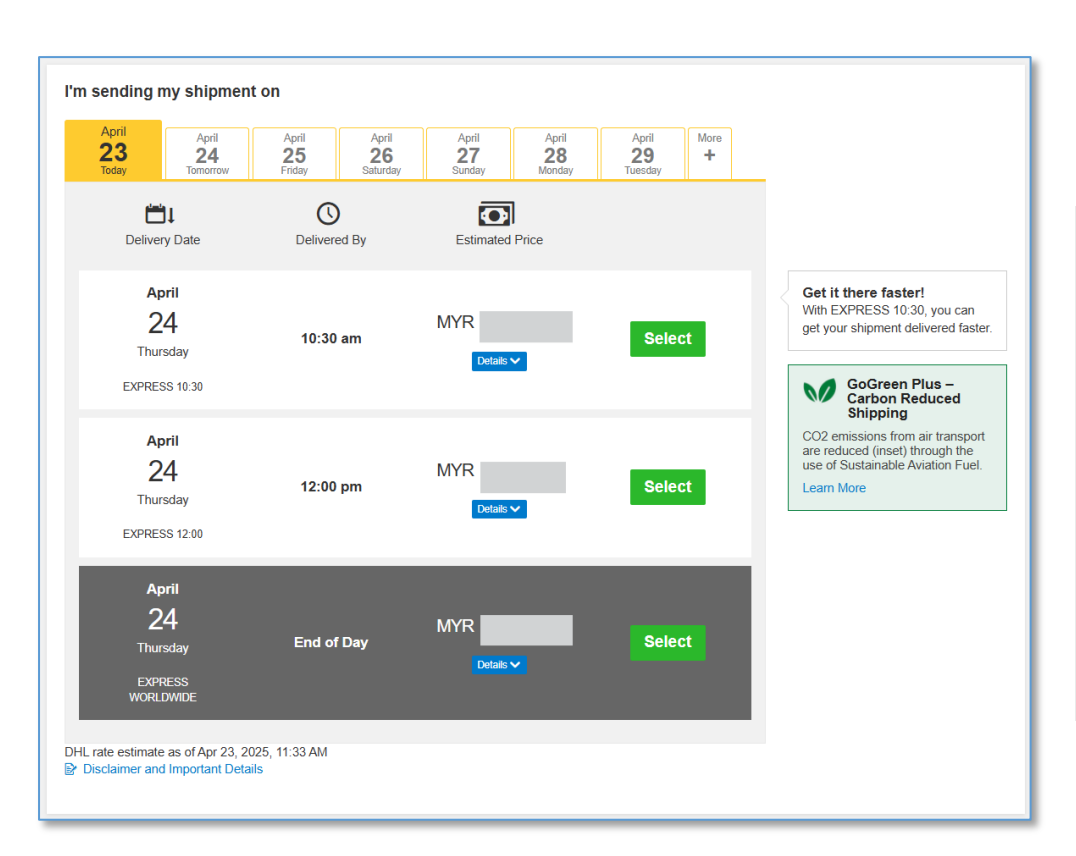

• Click 'Select' to proceed to the next page.

## **1.7 OPTIONAL SERVICES**

DHL offers a wide range of Optional Services. In this way, we give you the flexibility to choose the service that best fits your needs when using our express delivery services worldwide.

- Please note that the Optional Services selections varies depending on the destination.
- Additional charges may apply.
- Refer to DHL website for the latest update on the service charges: <u>https://mydhl.express.dhl/my/en/ship/optional-services.html</u>

| Optional Services                                                                                                    |                         |
|----------------------------------------------------------------------------------------------------|-------------------------|
| 🗌 划 GoGreen Plus                                                                                                    | Charges Apply MYR       |
| Support low emission transportation services, facilitated by sustainable aviation fuel.                                                                                                    |                         |
| Hold for Collection                                                                                                    | Charges Apply MYR       |
| Hold my shipment at the DHL delivery facility at the destination for consignee collection.<br>DHL will notify the receiver when the shipment is ready to be collected.                                                                                                    |                         |
| Neutral Delivery                                                                                                    | Charges Apply MYR       |
| Keep the declared value of my shipment confidential. Do not reveal to the receiver.                                                                                                    |                         |
| Adult Signature                                                                                                    | Charges Apply 25.00 MYR |
| DHL will obtain a delivery signature from an adult at the stipulated delivery address.                                                                                                    |                         |
| Direct Signature                                                                                                    | Charges Apply 25.00 MYR |
| DHL will obtain signature from the receiver or a representative at the delivery address. In<br>case no one is at the delivery address, DHL will reattempt delivery. Direct Signature<br>service makes sure your shipments can't be re-routed, dropped in a post box or left with<br>the neighbor. |                         |
| No Signature Required                                                                                                    | Charges Apply MYR       |
| Authorize DHL to leave the shipment in a designated place without a delivery signature.                                                                                                    |                         |
|                                                                                                    | Next                    |

## **1.8 DIGITAL CUSTOMS INVOICE**

This service is only applicable for international parcel shipments. It is also known as Paperless Trade (PLT). With this service, you would no longer require to print the custom paperwork and attach to the physical shipment.

Click on **'Browse for File'** to upload the paperwork (eg: invoice, packing list, MSDS). Uploaded image clarity depends on original file. If you have selected "Create Invoice" in the earlier section, you would need to update the signer's name, designation and upload the digital signature (optional).

Digital Customs Invoices is available for many origin and destination countries and the list of participating countries is continuing to grow. If Digital Customs Invoices is not available to the destination country, it will not offer for selection and you would need to print 2 copies

| Jpload Your Customs Documents<br>fou can electronically submit the customs invoice DHL<br>locuments (as image files). If you do not electronically | L has created for you, along with any other cu<br>y submit your customs documents, you will ne | stoms<br>eed to print |
|----------------------------------------------------------------------------------------------------|------------------------------------------------------------------------------------------------|-----------------------|
| nd provide them with your shipment.<br>Vould you like to electronically submit your customs do<br>Yes                                              | locuments?                                                                                     |                       |
| DHL will create an electronic customs invoice from the upload an image of your signature for the invoice.                                          | the details you've provided for this shipment.                                                 | /ou can               |
| Signer's Name                                                                                                    | Signer's Title                                                                                 |                       |
| Jane Doe                                                                                                    | Shipping Executive                                                                             | ~                     |
| Upload Signature                                                                                                    |                                                                                                |                       |
| Browse for File Type Allowe Maximum                                                                                                    | r File or Drop Here<br>ed: GIF, JPEG, PNG<br>file size: 1 MB                                   |                       |
| Upload Other Customs Documents (Optional)<br>Upload Other Customs Documents                                                                        |                                                                                                |                       |
| Browse for<br>File Type Allowed: JPG, JPE, J<br>Maximum I                                                                                          | r File or Drop Here<br>JPEG, GIF, PNG, TIFF, TIF, or PDF<br>file size: 5 MB                    |                       |
| Limit of 5 MB for all files uploaded per shipment                                                                                                  | 0 By:                                                                                          | es of 5 MB            |
|                                                                                                    | ,                                                                                              |                       |

#### **HELPFUL TIP**

If you have more than one file to be uploaded, please tick on "Upload Other Customs Documents (Optional) checkbox. You may select multiple files to be uploaded at a time.

Limit of 5 MB for all files uploaded per shipment up to a maximum of 10 attachment inclusive of invoice.

To set the signer's name and signature as a default – please update it under My Shipment Settings > Digital Customs Invoices. For more details, please refer to "*MyDHL+ Reference Guide - Digital Customs Invoice Settings*".

Digital Customs Invoice Terms and Conditions

## **1.9 SCHEDULING A PICKUP**

You have an option to either to drop off the shipment at the nearest DHL Express Service Points or you can choose to have a courier to come and pickup your shipment.

Please do note that DHL might not be able to attend to the preferred pickup time specifically as courier will be moving around on his planned route in his coverage area.

#### A. Export Pickup - from/within Malaysia

- Click 'Yes Schedule Pickup'
  - Click 'No' if you have already a pickup scheduled
  - Click 'Drop of at DHL Service Point' if you will be dropping off your shipments.
- Check the pickup date and time slider.
  - The latest time available is the booking cut-off time for your area.
- Check your Pickup Address
  - If it is in a different location, please click 'Edit' below the address to amend
  - Click 'Save' below the address once confirmed.
  - Pickup Address will not be printed on the waybill copy
- Select the location of the pickup and enter a pickup instruction for courier (if any).
- Click **'Next'** once confirmed

| Do you want to schedule a c<br>Yes – Schedule Pickup                                                                                                    | ourier pickup?            | Drop off at DHL Service<br>Point                                                                                                    |                                                                                                    |                   |
|----------------------------------------------------------------------------------------------------|---------------------------|----------------------------------------------------------------------------------------------------|----------------------------------------------------------------------------------------------------|-------------------|
| I'm sending my shipment on ()<br>September<br>2<br>Tomorrow                                                                                                    | Pi<br>Earliest<br>9:30 am | OR code option is available at select<br>locations.                                                                                             | and shipment is ready                                                                                                    | Latest<br>5:30 pm |
| /here should the courier pick up the shipmer<br>Select One<br>otal Pickup Weight<br>25 ✓ kg<br>Instructions for the courier<br>Provide other instructions you'd like th<br>> Disclaimer and Important Details | nt?<br>*                  | Please allow at least 60 minutes for yo<br>Pickup A<br>ESS MY<br>DHL EXPF<br>ADDRESS<br>ADDRESS<br>KUALA LU<br>essmy@dt<br>+60 3-224<br>Edit Ma | ur Pickup Window<br>Address<br>RESS (M) SDN BHD<br>LINE ONE<br>LINE TWO<br>MPUR, K. LUMPUR, 50672<br>N.com<br>1 8611<br>ake my default pickup address | Next              |

For "Drop Off at Service Point" option, you will have 2 selection of label printing:

- On My Printer Print the required paperwork and affix to the shipment to be dropped off.
- At Service Point This option is currently not offered for account payment.

| Label Printing Options                |   |                                                 |      |
|---------------------------------------|---|-------------------------------------------------|------|
| 🔁 On My Printer                       | × | Bă At Service Point                             |      |
| Print label and affix to the shipment | G | iet a QR code to print label at a Service Point |      |
| Select a Location                     |   |                                                 | Next |

#### Select your preferred drop-off location from the list.

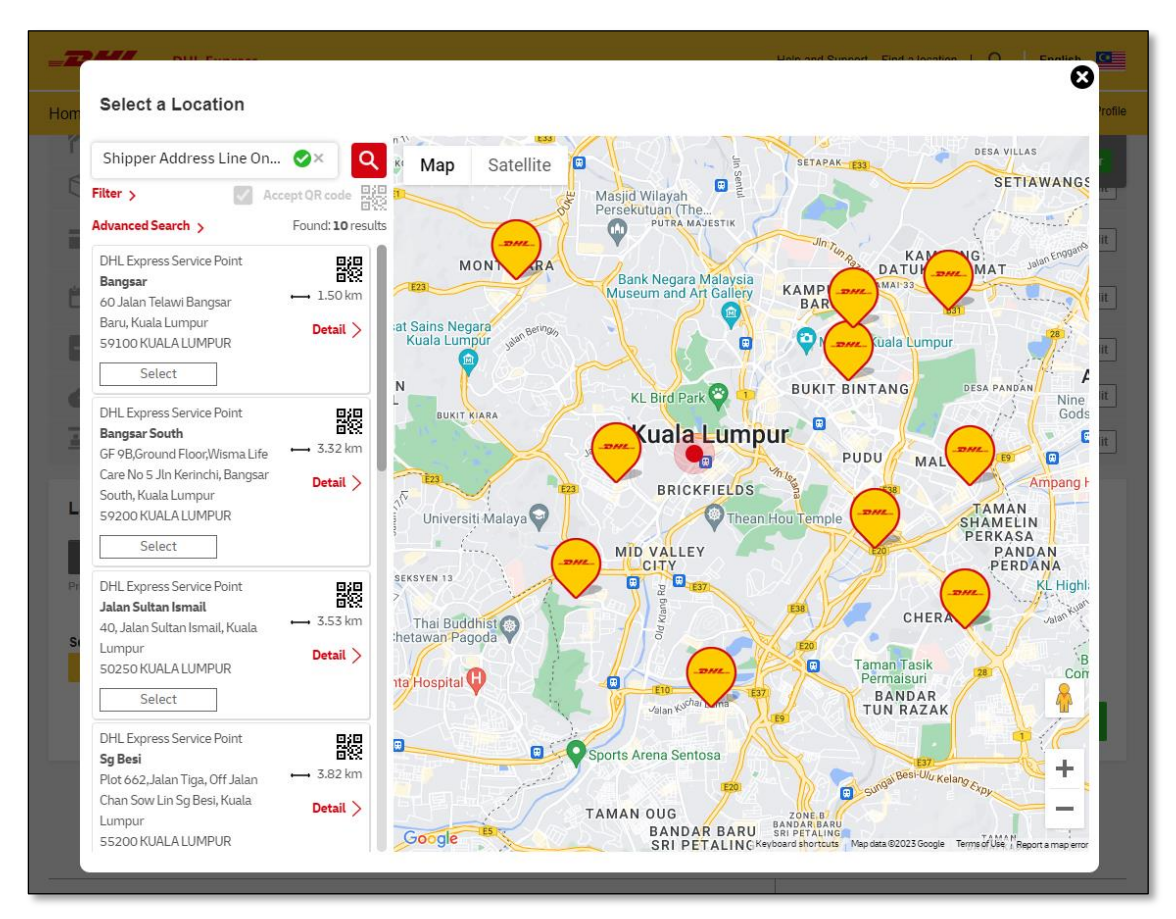

#### **HELPFUL TIP**

Service Point location offered is within 20km radius only.

If you encountered an error below - please re-select the courier pickup option as "No" to proceed.

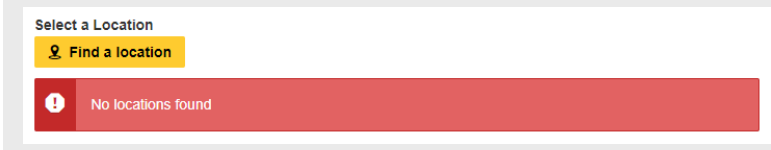

#### B. Import Pickup – from other countries/territories

- Click on **'I will propose pickup date and time'** if you'll be arranging the pickup on behalf of the shipper.
  - Please send the pickup confirmation email to the shipper by clicking on 'Send Documents' after shipment completion – refer to Page 24 for more details.

| UCI  | DEI  |  |
|------|------|--|
| <br> | LFFU |  |

Remote Booking (import pickup) commitment is to schedule a collection within **24 to 48 business** hours for AP region & within **48 to 72 business hours for US and EU regions** with the exception of delays due to shipment unavailability or any inability to make direct contact with the shipper.

- You may opt for shipper to arrange pickup if shipment is not ready yet.
- Default pickup address would be the same as the shipper's address.
  - If pickup is from a different location, click on 'Edit' at the bottom and click 'Save' once amended.
- Click 'Next' once confirmed.

| Shipper will schedule pickup                                                                                                    | I will propose pickup date and time 🛛 🗸                                                                                                    | Assign this shipment to shipper to complete                   |
|----------------------------------------------------------------------------------------------------|----------------------------------------------------------------------------------------------------|---------------------------------------------------------------|
|                                                                                                    | DHL will email shipper to confirm date, time and readiness                                                                                                    | Assign this Shipment                                          |
| <ul> <li>Important</li> <li>DHL will email shipper to confi</li> <li>Shipper can reschedule or car</li> <li>Please ensure your shipper will</li> </ul> | firm date, time and readiness<br>ncel a pickup if there is a conflict with your requested date and time<br>/ill have the shipment and all the paperwork ready at pickup |                                                               |
| 'm sending my shipment on 🚯                                                                                                    | Pickup Window – When courier may arrive :                                                                                                    | and shipment is ready                                         |
| September                                                                                                    | Earliest<br>2:00 pm                                                                                                    | Latest<br>5:45 pm                                             |
| Edit                                                                                                    | 9:30 am 11:45 am 2:15 pm<br>Please allow at least 120 minutes for yo<br>The latest time a request can be made for p                                                     | 4:30 pm 7:00 pm<br>ur Pickup Window<br>ickup today is 5:00 pm |
| ere should the courier pick up the shipment?                                                                                                    | Pickup A                                                                                                    | Address                                                       |
| eception                                                                                                    | Person Nan<br>Company N<br>Address Lin                                                                                                    | ne<br>lame<br>le One                                          |
| ructions for the courier                                                                                                    | Address Lin<br>Address Lin<br>SINGAPOR<br>shipper@er<br>+65 6234 5                                                                                                    | ie Two<br>IE, 680008<br>nail-domain.com<br>678                |

## **1.10 RETURN LABEL**

- This is typically meant for return delivery shipment (2-way).
- If you're only sending a 1-way shipment, please click 'No' to proceed.

| Do you need a return label? |    |      |
|-----------------------------|----|------|
| Label is valid for 3 Months |    |      |
| Yes – Create Label          | No |      |
|                             |    |      |
|                             |    | Next |
|                             |    |      |

### **1.11 SHIPMENT COST SUMMARY**

- Shipment cost summary is the estimated total breakdown charges for your shipment.
   Amount will only be shown for transportation charged to shipper account
  - If you need to amend any details, click **'Edit'** on the fields above.
- Once details are confirmed, click 'Accept and Continue' to proceed.
  - If you need to amend any details after confirmation, please create a new waybill.

| Shipment Cost Summary                                                                                                    |                                                |                           |                              |
|----------------------------------------------------------------------------------------------------|------------------------------------------------|---------------------------|------------------------------|
| EXPRESS WORLDWIDE                                                                                                    | Transportation Charges                         | MYR                       | Get your shipment            |
| Thu, 5 Sep, 2024 - End of Day                                                                                                | Shipment Protection                            | MYR                       | delivered by midday for just |
| Volumetric Weight () 20.295 kg                                                                                               | Fuel Surcharge                                 | MYR                       | 63.25 MYR more.              |
| Chargeable Weight 25 kg                                                                                                    | Total                                          | MYR                       |                              |
| View Estimated Landed Cost<br>View Estimated Duties and Taxes<br>Duties and Taxes may be charged by United States<br>America | of                                             |                           |                              |
| Terms and Conditions                                                                                                    |                                                |                           |                              |
| By clicking on Accept and Continue I am agreeing                                                                             | to Terms and Conditions, and declare that this | shipment does not include | e any Prohibited Items .     |
|                                                                                                    |                                                |                           | Accept and Continue          |

 If you have opted for Digital Customs Invoice service, please click 'Submit' for the files to be uploaded.

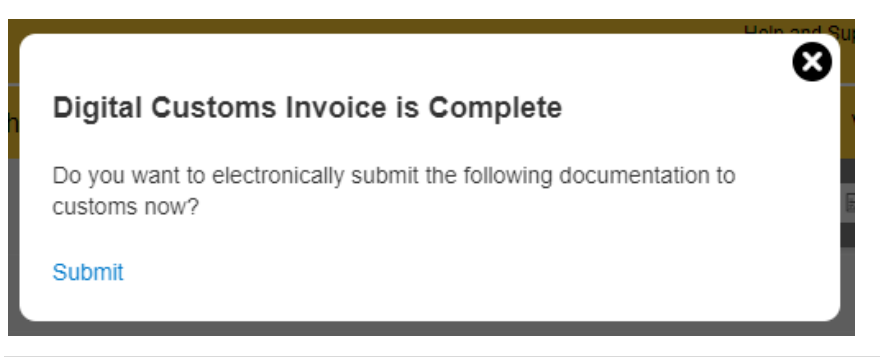

## **2.0 WAYBILL PRINTING**

The shipper is required to print the shipping label (waybill) as it contains all the information DHL needs to know to keep your package moving through the network to its ultimate destination. Along with a shipping label (waybill), shipments may also need other documents such as a customs invoice or destination specific documents to accompany the shipment.

- Select the paperwork that you want to print and click 'Print Selected Documents'
- Documents:
  - You will only need to print out one set of the Transport Label that contains 3 barcodes
- Packages:
  - You will need to print out one set of the Transport Label that contains 3 barcodes
  - If you have opted for digital customs invoice, the documentation has been uploaded to DHL's server and do not need to be printed.
  - If digital customs invoice wasn't selected or unavailable, please print out the Waybill Doc that contains 1 barcode and 2 copies of invoice to pass to the courier during pickup.

| DHL Express                                                                              | Help and Support Find a location   Q   English                                                                                                    |
|------------------------------------------------------------------------------------------|----------------------------------------------------------------------------------------------------|
| Home Ship Track Manage Shipments                                                         | View/Pay Bill My Shipment Settings 👤 My Profile                                                                                                    |
| Create Shipment 🖉 — Pay 🔮 — Print                                                        |                                                                                                    |
| Print and You're Done!                                                                   |                                                                                                    |
| <text></text>                                                                            | Your Tracking Number<br>Piece # 1:<br>JD<br>Pickup Confirmation<br>Number CBJ221031<br>Pickup Details<br>Mon, Oct 31, 2022<br>Between 4:15 pm and 4:30 pm<br>☆ Save as Favorite |
| Click the GREEN butt Print Selected Documents Click the GREEN butt and manifest the ship | ton to print<br>ment                                                                                                    |

#### 📭 HELPFUL TIP

**DO NOT** print from the image as it is only a preview.

Preview image will contain the wording of "DO NOT PRINT - SAMPLE ONLY" and is not valid for shipping.

## **2.1 REPRINT / DOWNLOAD**

- After waybill is printed, shipment data will be manifested.
- You will see the Shipment Confirmation page below.
- If you need to reprint or download, click on the options on the bottom left.
- Shipment is completed once the paperwork is printed. You may either logout or create another shipment if any.

| DHL Express                                                                                                    | Help an                                                                                                | d Support Find a location   Q   English                                                                                                    |
|----------------------------------------------------------------------------------------------------|----------------------------------------------------------------------------------------------------|----------------------------------------------------------------------------------------------------|
| ne Ship Track Manage Shipments                                                                                                    |                                                                                                    | View/Pay Bill My Shipment Settings 👤 My                                                                                                    |
| ate Shipment 🔮 —— Pay 🤡 —— Print 🛇                                                                                                    |                                                                                                    |                                                                                                    |
| Shipment Confirmation                                                                                                    |                                                                                                    |                                                                                                    |
| Your shipment has been successfully created and y <u>View Digital Customs Invoice</u>                                                                     | your customs invoice has been transmitted digitally to customs.                                        | Your Tracking Number                                                                                                    |
| Important <ul> <li>Ensure your packages are packed and labeled correct</li> <li>If this is your last shipment of the day, remember to packages</li> </ul> | ctly to avoid damage or delays. Follow DHL's Packaging Advice.<br>rint your end-of-day courier report. | Pickup Confirmation<br>Number CBJ221031<br>Pickup Details<br>Mon, Oct 31, 2022<br>Between 4:15 pm and 4:30 pm<br>View all scheduled pickups |
| Want Status Notifications?                                                                                                    | °° Want to Share?                                                                                      | ☆ Save as Favorite                                                                                                    |
| Set up email or text notifications for this shipment's<br>progress - for you or others!                                                                   | Select shipment details you want to email to others.                                                   | ✿ Reprint Documents           ▲ Download Documents                                                                                          |
| Get and Send Notifications                                                                                                    | Pickup Confirmation Number     Shipment Receipt     Shipment Details     Customs Invoice               | Create Return Label                                                                                                    |
|                                                                                                    | Share                                                                                                  | Create Another Shipment                                                                                                    |
| Save Shipment Defaults<br>Save these defaults to use for future shipments.<br>EXPRESS WORLDWIDE<br>PACKAGE                                                |                                                                                                    |                                                                                                    |
| Save Edit                                                                                                    |                                                                                                    |                                                                                                    |
|                                                                                                    |                                                                                                    |                                                                                                    |

## **2.2 SEND PAPERWORK (IMPORT SHIPMENTS)**

- Click on 'Send Documents' to send the paperwork and pickup confirmation to your shipper.
- The air waybill and customs invoice (if any) have to be printed for collection.

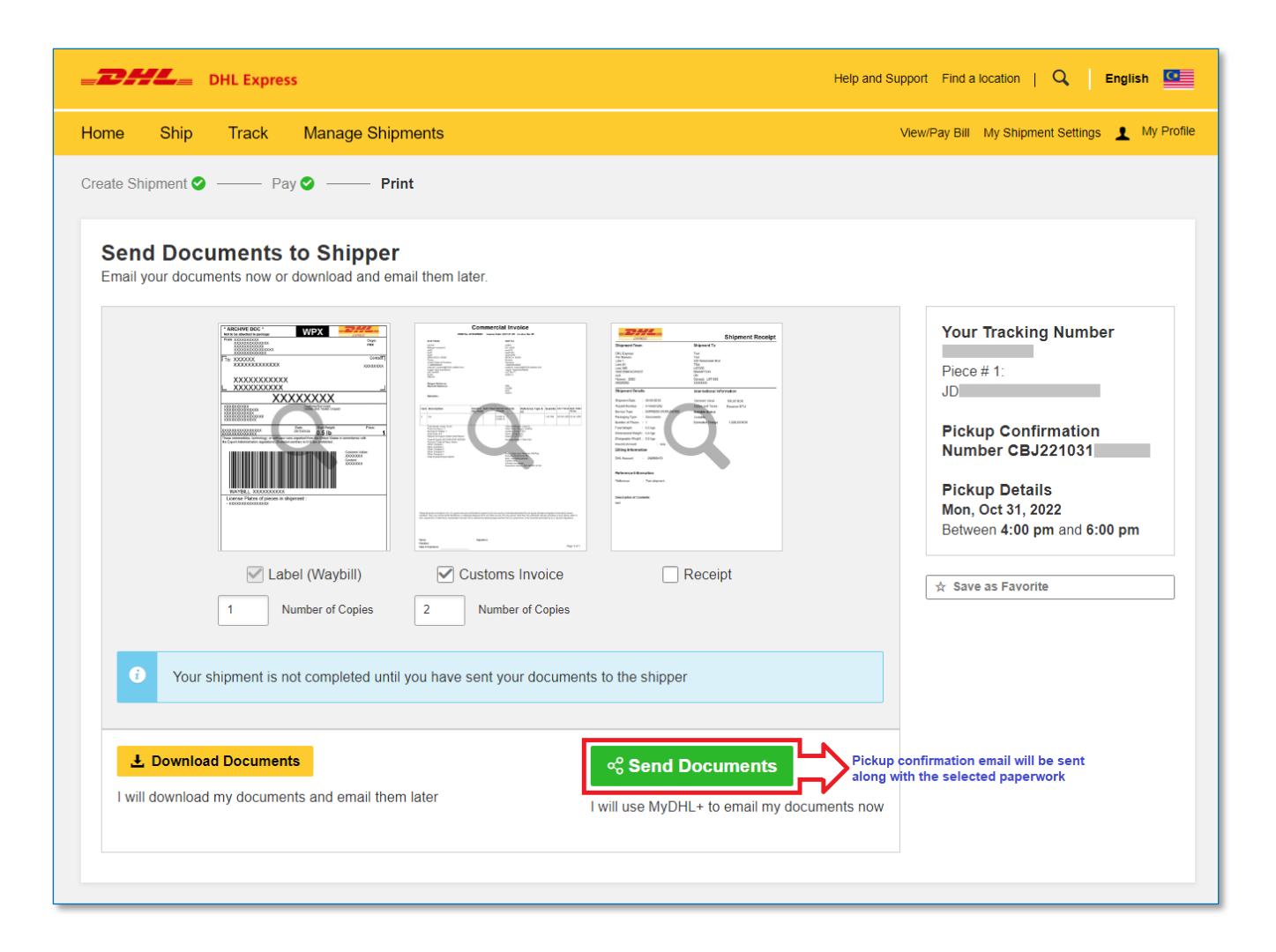

- Check the recipient email address and enter your message to the shipper then click 'Send'
- Shipper would then receive an email with the paperwork.
- You will be redirected to page **'Shipment Confirmation'** after sending the waybill to the shipper or after clicking **'Complete Shipment'**.

|                           |                                                                                                    | -                                                                                                    | Ialo and Support Find |
|---------------------------|----------------------------------------------------------------------------------------------------|----------------------------------------------------------------------------------------------------|-----------------------|
|                           |                                                                                                    |                                                                                                    |                       |
| То                        |                                                                                                    |                                                                                                    |                       |
| essmv@dhl.com             |                                                                                                    |                                                                                                    | ~                     |
| ,0                        |                                                                                                    |                                                                                                    |                       |
| From                      |                                                                                                    |                                                                                                    |                       |
| noreply@dhl.com           |                                                                                                    |                                                                                                    | Ť                     |
| Subject                   |                                                                                                    |                                                                                                    |                       |
| DHL Express Shipme        | ent Confirmation                                                                                                    |                                                                                                    | ~                     |
|                           |                                                                                                    |                                                                                                    |                       |
| Email import shipment det | ails in the following language                                                                                                    | ~                                                                                                    |                       |
| English                   | •                                                                                                    |                                                                                                    |                       |
| Message                   |                                                                                                    |                                                                                                    |                       |
| Please print the pape     | rwork and confirm the pickup                                                                                                    | 1                                                                                                    | ~                     |
| r louse print the pape    | work and committee pickap                                                                                                    |                                                                                                    |                       |
|                           |                                                                                                    |                                                                                                    |                       |
| Attachments               |                                                                                                    |                                                                                                    |                       |
|                           | Texture too:         WPX           Texture too:         Texture too:           Texture too:         Texture too:           Texture too:         Texture too:           Texture too:         Texture too:           Texture too:         Texture too:           Texture too:         Texture too:           Texture too:         Texture too:           Texture too:         Texture too:           Texture too:         Texture too:           Texture too:         Texture too:           Texture too:         Texture too:                                                                                                    | Conveniencial Invision<br>Net a seasa and a seasa a sea<br>Net and a seasa a sea a sea a sea<br>Net a seasa a sea a sea a sea a sea<br>Net a seasa a sea a sea a sea a sea a sea a sea<br>Net a sea a sea |                       |
|                           | _ X00000000X                                                                                                    | De Maria                                                                                                    |                       |
|                           | XXXXXXXXX<br>Minimum Minimum Minimu                                                                                                    | Termination and the second second sec          |                       |
|                           | The second second secon | The second second secon          |                       |
|                           |                                                                                                    |                                                                                                    |                       |
|                           | WP984, 300000008                                                                                                    |                                                                                                    |                       |
|                           | License Platas of parces in shipment :<br>- xbooxxxxbooxxxxx                                                                                                    |                                                                                                    |                       |
|                           |                                                                                                    | No. April 1                                                                                                    |                       |
|                           | Label (Waybill)                                                                                                    | Customs Invoice                                                                                                    |                       |
|                           | Labor (Waybin)                                                                                                    | Sustems involce                                                                                                    |                       |
|                           |                                                                                                    |                                                                                                    |                       |
|                           |                                                                                                    |                                                                                                    |                       |
|                           |                                                                                                    |                                                                                                    | _                     |
|                           |                                                                                                    |                                                                                                    | Send                  |

• Shipper will receive an email below once the send button is clicked. Shipper will have to confirm the pickup or modify/cancel if there are any changes.

| 目りひ↑↓▫                                                                                                    | DHL Express Shipment                                                                                                    | : Confirmation: . Message (HTML)                                                                             | ~         | (7) •                      | - <u> </u>                  |  |
|----------------------------------------------------------------------------------------------------|----------------------------------------------------------------------------------------------------|----------------------------------------------------------------------------------------------------|-----------|----------------------------|-----------------------------|--|
| File Message Help 🤇                                                                                                    | 7 Tell me what you want to do                                                                                                    |                                                                                                    |           |                            |                             |  |
| © Delete Archive<br>→ Collete Archive<br>Delete Archive<br>→ Forward<br>Respond                                                                                                    | Image: Sensitivity     Image: Sensitivity     Image: Sensi | Claims<br>ager<br>mail<br>Steps F3 Move                                                                      | Immersive | Translate<br>Language Zoom | Report<br>Phishing<br>DPDHL |  |
| DHL Express Shipment C                                                                                                    | onfirmation:                                                                                                    |                                                                                                    |           |                            |                             |  |
| dhlSender@dhl.com           To         ESS MY (DHL MY)           If there are problems with how this           IransportLabel                                                                                                    | message is displayed, click here to view it in a wet<br>ff v WaybillDocpdf<br>5 KB                                                                                                    | o browser.                                                                                                   | S Reply   | Keply All –                | Forward                     |  |
| ESS MY has scheduled a courier pickup for you.<br>ESS MY has scheduled a pickup on your behalf. You need to confirm, modify or cancel the<br>pickup immediately.<br>Confirm, modify or cancel pickup<br>Shipper will have to click this<br>button to confirm the pickup |                                                                                                    |                                                                                                    |           |                            |                             |  |
|                                                                                                    | Proposed Pickup Details                                                                                                    |                                                                                                    |           |                            |                             |  |
|                                                                                                    | Pickup Confirmation Number<br>CBJ221031<br>Scheduled Pickup Time<br>October 31, 2022<br>16:00 - 18:00<br>Pickup Location<br>Reception                                                                                                    | Pickup Address<br>Person Name<br>Company Name<br>Address Line Two<br>SINGAPORE<br>680008<br>SG<br>6652343678 |           |                            |                             |  |
|                                                                                                    | Courier Instructions<br>TESTING PURPOSE ONLY<br>Message:<br>Please print the paperwork and co                                                                                                    | essmy@dhl.com                                                                                                |           |                            |                             |  |
|                                                                                                    | Waybill Tracking Number                                                                                                    |                                                                                                    |           |                            | T                           |  |

The information in this guide is correct as of April 2025.

DHL reserves the right to amend or modify any of the information at any time.

#### DHL Express (Malaysia) Sdn Bhd

Level 27, Menara TM, Off Jalan Pantai Baharu, 50672 Kuala Lumpur.